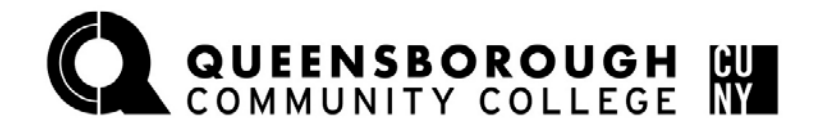

OFFICE OF FINANCIAL SERVICES

# **Step Sheet – Completing Financial Aid Applications**

## Step 1: Apply for FSA ID (If student is dependent: BOTH student and one parent must apply for a FSA ID. You may not use the same E-mail, username, or personal information for both)

| Visit:  | https://fsaid.ed.gov                                                                                                    |
|---------|----------------------------------------------------------------------------------------------------|
| Click:  | "Create an FSA ID"                                                                                                    |
| Enter:  | Your personal information                                                                                                    |
| Select: | Your own challenge questions and answers (NOTE: You cannot repeat answers and cannot use your birth date as your significant date) |
| Review: | The information entered and then click on "Accept the terms and conditions"                                                        |

### If you forgot your username or password, click on "Edit my FSA ID"

If you don't remember your username or password click on *"forgot my username" or "forgot my password":* You can retrieve your username or password with either an email secure code or challenge question. **NOTE: IF YOU RESET YOUR PASSWORD USING THE CHALLENGE QUESTION OPTION, YOU WILL NOT BE ABLE TO USE YOUR NEW PASSWORD FOR 30 MINUTES** 

#### Step 2: Complete your FAFSA (Free Application for Federal Student Aid)

|          | , , , ,                                                                              |
|----------|--------------------------------------------------------------------------------------|
| Visit:   | www.fafsa.ed.gov                                                                     |
| Click:   | "Start A New Fafsa"                                                                  |
| Click:   | "Enter your (the student's) FSA ID" and log in.                                      |
| Click:   | Start 2016-2017 FAFSA, and/or Start 2017-2018 FAFSA                                  |
| Enter:   | A save key (Anything you want from 4-8 characters)                                   |
| Enter:   | The required information on the application*                                         |
| Click:   | "Agree", "Sign", and "Submit" after you enter all the information                    |
| Click:   | "Start your state application" on the confirmation page to do your TAP application** |
| Our Fede | ral School Code is: 002697                                                           |

\* If you and/or your parents filed a 2015 tax return, you can link to the IRS when you reach the financial information section. Click on <u>"Link to IRS"</u> \*\* and use the IRS Data Retrieval option. You will use the 2015 tax return for both the 2016-2017 FAFSA and 2017-2018 FAFSA.

\*\*If you do not click the TAP link to complete the application immediately after you finish the FAFSA, you must wait until the FAFSA is processed (3-5 business days)

### Step 3: Complete your New York State TAP Application

(Assuming you clicked the link, otherwise go on www.hesc.ny.gov)Create:A Username and Pin NumberClick:"The 2016-2017, and/or 2017-2018 application" and enter the informationReview:Review your information on the final page then click "Submit"Our TAP School Code is: 1407